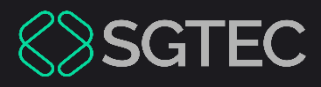

Dica de Sistema

# ACESSO AO ARRECINTEGRA WEB VIA EPROC

eproc

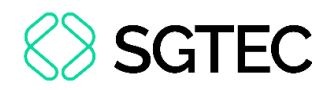

## **SUMÁRIO**

| 1. | Introdução                                      | . 3 |
|----|-------------------------------------------------|-----|
| 2. | Acessando o ARRECINTEGRA via Menu Textual       | . 3 |
| 3. | Acessando o ARRECINTEGRA através de um processo | . 6 |

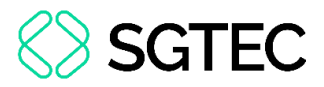

# ACESSO AO ARRECINTEGRA WEB VIA EPROC

### 1. Introdução

O ARRECINTEGRA é o sistema Arrecadação Integrada na Web, e este sistema pode ser acessado a partir do eproc.

## 2. Acessando o ARRECINTEGRA via Menu Textual

Após realizar o acesso no sistema **eproc**, na tela principal do sistema, no **Menu Textual** à esquerda, localize e clique em **Arrecadação Integrada na WEB**.

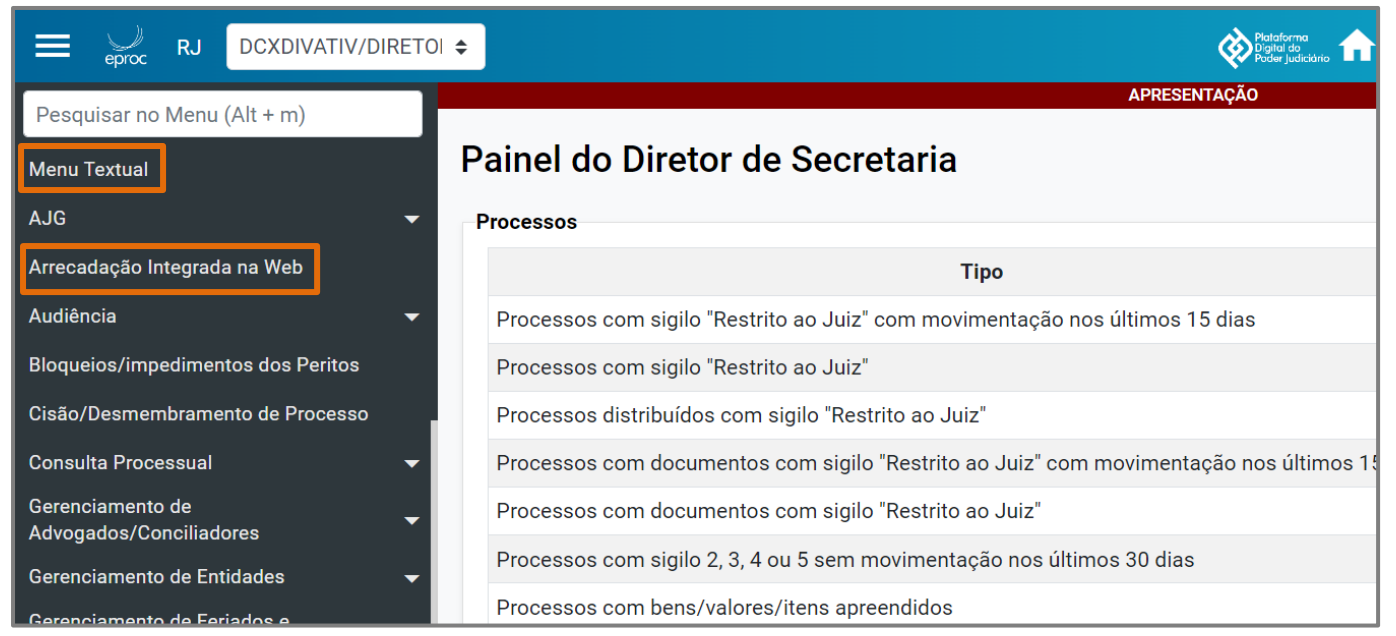

Figura 1 - Arrecadação Integrada na WEB no Menu Textual.

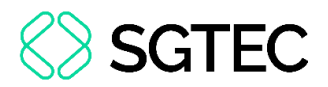

O sistema redirecionará para o Sistema de Controle de Acesso do TJRJ, onde é realizado o acesso ao Arrecintegra WEB.

Informe o Usuário e Senha. Em seguida, clique em Entrar.

| PODER JUDICIÁRIO<br>ESTADO DO RIO DE JANEIRO |                                                                                   |                                                                                                    |
|----------------------------------------------|-----------------------------------------------------------------------------------|----------------------------------------------------------------------------------------------------|
| Sistema de Controle de Acesso                |                                                                                   |                                                                                                    |
| <b>A</b> Login                               |                                                                                   |                                                                                                    |
|                                              | Usuário e Senha  Informe o seu usuário  A Informe a sua senha de acesso  D Entrar | Certificado Digital<br>Para realizar autenticação com certificado<br>digital clique na imagem abaixo. |
| Senhor usuário,                              | ? Esqueci Minha Senha                                                             |                                                                                                    |

Figura 2 - Acesso ao sistema.

Na tela Seleção de Sistema, selecione Arrecadação Integrada na Web no campo

| PODER JUDICIÁRIO<br>ESTADO DO RIO DE JANEIRO |                                                                                                    |
|----------------------------------------------|----------------------------------------------------------------------------------------------------|
| Seleção de Sistema                           |                                                                                                    |
| <b>☆ Login</b> / Selecão de Sistema          |                                                                                                    |
|                                              | Usuário:<br>Abrir em:*  Nova Janela  Nova Aba Sistema:* ARRECADAÇÃO INTEGRADA NA WEB  Orgão:* ALCANTARA REG SAO GONCALO 2 VARA DE FAMILIA  → Enviar  Trocar Senha  Trocar E-mail  Logout |

Sistema e, posteriormente, o Órgão. Por fim, clique em Enviar.

Figura 3 - Selecionar sistema para uso.

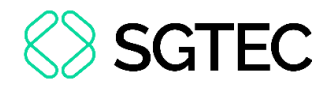

### O sistema **ARRECINTEGRA WEB** será aberto na tela.

| PODER JUDICIÁ<br>ESTADO DO RIO DE JAN     | RIO |
|-------------------------------------------|-----|
|                                           |     |
| ARRECINTEGRA WEB<br>Arrecadação Integrada |     |
| 希 Página Inicial                          |     |
| GRERJ Eletrônica                          |     |
| Certidão de Débito                        |     |
| Consultas                                 |     |
| Relatórios                                |     |
| 🕼 Dívida Ativa                            |     |
| Certificação de Custas                    |     |
|                                           |     |
|                                           |     |

#### Figura 4 - Tela do sistema.

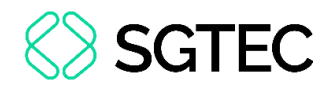

# 3. Acessando o ARRECINTEGRA através de um processo

O eproc permite que o sistema Arrecadação Integrada na WEB seja acessado de

dentro de um processo, na seção Ações da tela de Consulta Processual.

| Consulta Processu                                                                                | al - Detalhes do Processo                                                                                                    |                  |                   | ?              |
|--------------------------------------------------------------------------------------------------|----------------------------------------------------------------------------------------------------|------------------|-------------------|----------------|
| Dados CDA                                                                                        | Download Completo                                                                                                    | Nova Consulta    | Im <u>p</u> rimir | <u>V</u> oltar |
| Nº do processo<br>Órgão Julgador: 😭<br>Juízo da Central de Dívida A<br>😝 Localizador(es): 🗇 su 🦕 | Classe da açãor (* ) Competência (* ) Data de autuação: Situação (* )<br>Execução Fiscal Dívida Ativa Federal 04/06/2024 15:10:56 MOVIMENTO-AGUARDA DESPACHO<br>Juiz(a): (* )<br>- IMPEDIMENTOS : (* )<br>(* ) |                  |                   |                |
| 🕞 Lembretes 🤌 🗋 Novo                                                                             |                                                                                                    |                  |                   |                |
| Assuntos 📝 Editar 😰                                                                              |                                                                                                    |                  |                   |                |
| Código                                                                                           | Descrição                                                                                                    | Princ            | cipal             |                |
| 030211                                                                                           | IPTU/ Imposto Predial e Territorial Urbano, Impostos, DIREITO TRIBUTÁRIO                                                                                                    | Sir              | m                 |                |
| Partes e Representantes 📓 E                                                                      | ditar 😰                                                                                                    |                  |                   |                |
|                                                                                                  | EXEQUENTE EXECUTADO                                                                                                    |                  |                   |                |
| 🗐 MUNICÍPIO DE CAXIAS I                                                                          | 20 SUL/RS (88.830.609/0001-39) - Entidade (-1 ano) (880.787.690-67 P) - Pessoa Física                                                                                                    |                  |                   |                |
| 🗉 Minutas 📄 Nova 👔                                                                               |                                                                                                    |                  |                   |                |
| 🕞 Informações Adicionais                                                                         | g Editar (Prevenção: NÃO executada)                                                                                                    |                  |                   |                |
| Ações 🤌                                                                                          |                                                                                                    |                  |                   |                |
| Arrecadação Integ                                                                                | rada na Web Árvore Associar Procurador Parte Audiência Baixa Definitiva CDAs/LEF28 Cancelar Movimentação Certidão Narratória Certidão para Execuções Citar                                                     | r Consultar Ende | reços             |                |
| Declinação para outro t                                                                          | ribunal Download Completo Enviar Email Gerenciar Situação Partes Intimar Movimentar Processo Ordens de Consulta/Restrição Perricia Permissão/Negação Express                                                   | sa Processos Re  | lacionados        |                |
|                                                                                                  | Reulstrouiçad 🖁 หลากอรอส 517 🖞 หลากอรอส 1945 🖞 หลุ่นกระรอบ บา. Externa 🖞 หลากเรลา คนเนลรูลป 🖞 รนระเรลา รบกากเบาหว 🖞 าสกลร หลุ่มสมบบ มี 11สราสบบ นยามนนกาลการร                                                  |                  |                   | ~              |

Figura 5 - Tela de consulta processual.

### Para realizar o acesso, na seção Ações, clique em Arrecadação Integrada WEB.

| DUNICÍPIO DE CAXI    | ias do sul/rs  | 6 (88.830.6   | 609/0001-39) -    | ) pe                  | SSOA 02           | (-1 ano) (  | 880.787.690           | )-67 🔑) | - Pessoa Física  |         |
|----------------------|----------------|---------------|-------------------|-----------------------|-------------------|-------------|-----------------------|---------|------------------|---------|
| Minutas 📄 Nova 😰     |                |               |                   |                       |                   |             |                       |         |                  |         |
| Informações Adiciona | is 📝 Editar (  | (Prevenção: N | IÃO executada)    |                       |                   |             |                       |         |                  |         |
| ões 🥜                |                |               |                   |                       |                   |             |                       |         |                  |         |
| Arrecada             | ição Integrada | na Web Á      | Arvore Associar   | Proc <u>u</u> rador P | arte <u>A</u> u   | udiência    | Bai <u>x</u> a Defini | tiva    | DAs/LEF28        |         |
| Cancelar Movimenta   | ação Certidã   | ăo Narratória | a Certidão para   | Execuções             | <u>C</u> itar     | Consultar E | ndereços              | Declina | ção para outro t | ribunal |
| Download Completo    | Enviar Email   | Gerencia      | r Situação Partes | In <u>t</u> imar      | M <u>o</u> viment | tar Process | o Ordens              | de Cons | ulta/Restrição   | Perícia |
| Permissão/Negaça     | ão Expressa    | Processos     | Relacionados      | Redistribuição        | Reme              | ssa STF     | Remessa TJ            | RJ R    | equisição Un. Ex | terna   |
|                      |                |               |                   |                       |                   |             |                       |         |                  |         |

Figura 6 - Arrecadação Integrada na WEB na seção Ações.

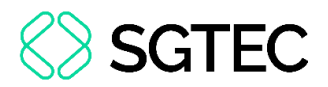

O sistema redirecionará para o Sistema de Controle de Acesso do TJRJ, onde é

### realizado o acesso ao Arrecintegra WEB.

Informe o Usuário e Senha. Em seguida, clique em Entrar.

| PODER JUDICIÁRIO<br>ESTADO DO RIO DE JANEIRO |                                                                                                    |                                                                                                    |
|----------------------------------------------|----------------------------------------------------------------------------------------------------|----------------------------------------------------------------------------------------------------|
| Sistema de Controle de Acesso                |                                                                                                    |                                                                                                    |
| <b>#</b> Login                               |                                                                                                    |                                                                                                    |
|                                              | Usuário e Senha  Informe o seu usuário  Comparison de acesso  Description  Description Description Description Description Description Description Description Description Description Description Description Descri | Certificado Digital<br>Para realizar autenticação com certificado<br>digital clique na imagem abaixo. |
| Senhor usuário,                              |                                                                                                    |                                                                                                    |

Figura 7 - Acesso ao sistema.

Na tela Seleção de Sistema, selecione Arrecadação Integrada na Web no campo

| PODER JUDICIÁRIO<br>ESTADO DO RIO DE JANEIRO |                                                                                                    |
|----------------------------------------------|----------------------------------------------------------------------------------------------------|
| Seleção de Sistema                           |                                                                                                    |
| <b>☆ Login</b> / Selecão de Sistema          |                                                                                                    |
|                                              | Usuário:     Abrir em:* <ul> <li>Nova Janela</li> <li>Nova Aba</li> </ul> Sistema:*     (ARRECADAÇÃO INTEGRADA NA WEB     Orgão:*        Orgão:*     (ALCANTARA REG SAO GONCALO 2 VARA DE FAMILIA     *) Enviar     *) Enviar     *) Enviar |

Sistema e, posteriormente, o Órgão. Por fim, clique em Enviar.

Figura 8 - Selecionar sistema para uso.

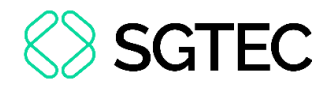

### O sistema **ARRECINTEGRA WEB** será aberto na tela.

| PODER JUDICIÁ<br>PJERJ<br>ESTADO DO RIO DE JAN | RIO |
|------------------------------------------------|-----|
|                                                |     |
| ARRECINTEGRA WEB<br>Arrecadação Integrada      |     |
| A Página Inicial                               |     |
| GRERJ Eletrônica                               |     |
| Certidão de Débito                             |     |
| Consultas                                      |     |
| Relatórios                                     |     |
| 🕼 Dívida Ativa                                 |     |
| Certificação de Custas                         |     |
|                                                |     |
|                                                |     |

#### Figura 9 - Tela do sistema.

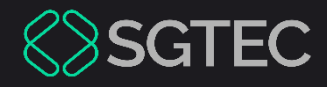

## **DÚVIDAS?**

### Entre em contato com o nosso Atendimento:

SGTEC.ATENDIMENTO@TJRJ.JUS.BR

ATENDIMENTO POR TELEFONE (21) 3133-9100